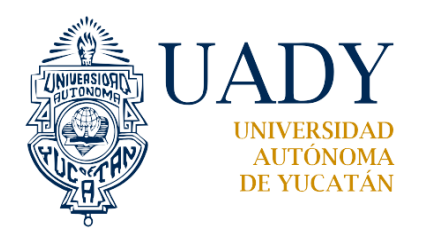

DEPARTAMENTO DE TECNOLOGÍAS DE INFORMACIÓN Y COMUNICACIÓN

# MANUAL DE USUARIO DEL SISTEMA DE CONTROL DE ESPACIOS

## ELABORACIÓN

| Responsabilidad  | Nombre / función    |
|------------------|---------------------|
| Desarrollado por | Juan Michael Cob Uc |
| Documentación    | Juan Michael Cob Uc |
|                  | Jimena Parra Rejón  |

| Revisado por        | Aprobado por           |
|---------------------|------------------------|
| Departamento de TIC | Coordinación Académica |

#### **CONTROL DE VERSIONES**

| Versión | Fecha de aprobación | Cambio producido |
|---------|---------------------|------------------|
| 1.0     | 20/04/2023          | Versión inicial  |

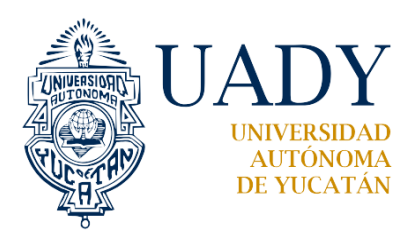

DEPARTAMENTO DE TECNOLOGÍAS DE INFORMACIÓN Y COMUNICACIÓN

# Contenido

| 1. | OE     | BJETIVO                                                | 1    |
|----|--------|--------------------------------------------------------|------|
| 2. | GL     | OSARIO                                                 | 1    |
|    | 2.1    | Definiciones                                           | 1    |
|    | 2.2.   | Iconos que se visualizará en el sistema                | 1    |
| 3. | GE     | NERALES DEL SISTEMA                                    | 1    |
|    | 3.1. F | Requisitos mínimos del sistema                         | 1    |
|    | 3.2.   | Tipos de usuario                                       | 1    |
|    | 3.3.   | Registro para el uso de sistema de control de espacios | 2    |
|    | 3.4.   | Acceso y conectividad al sistema                       | 2    |
|    | 3.5.   | Partes de la pantalla al iniciar el sistema            | 2    |
|    | 3.6.   | Iniciar sesión en el sistema                           | 5    |
| 4. | PR     | OCESO DE SOLICITUD PARA EL SOLICITANTE INTERNO         | 6    |
|    | 4.1. 9 | Solicitud de la reserva de espacios                    | 7    |
|    | 4.2.   | Selección de la fecha                                  | 8    |
|    | 4.3.   | Selección del horario                                  | 8    |
|    | 4.4.   | Selección de la sala                                   | 9    |
|    | 4.5.   | Selección de las herramientas o recursos               | . 10 |
|    | 4.6.   | No registrar solicitud                                 | . 11 |
|    | 4.7.   | Guardar la solicitud                                   | . 11 |
|    | 4.8.   | Seguimiento de la solicitud                            | . 12 |
|    | 4.9.   | Salir del sistema                                      | . 15 |

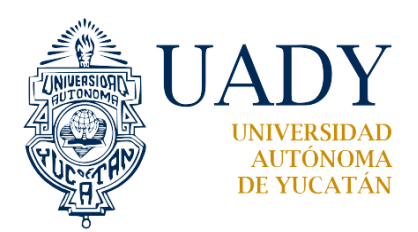

DEPARTAMENTO DE TECNOLOGÍAS DE INFORMACIÓN Y COMUNICACIÓN

## 1. OBJETIVO

Establecer una guía que explica cómo usar la aplicación para reservar espacios del Centro de Investigaciones Regionales "Dr. Hideyo Noguchi" de la Unidad de Ciencias Biomédicas a través del Sistema de Control de Espacios (SCE) - <u>https://www.cir.uady.mx/Control\_Espacios/</u>, de acuerdo al perfil de un usuario.

## 2. GLOSARIO

## 2.1 Definiciones

Sistema de Control de Espacios (SCE) - https://www.cir.uady.mx/Control\_Espacios/. Es una aplicación que facilita el registro, actualización y administración de solicitudes de préstamo del auditorio y salas del CIR de la UCB.

## 2.2. Iconos que se visualizará en el sistema

| Icono | Acción que realiza                                                                                                    |
|-------|----------------------------------------------------------------------------------------------------|
| ≡     | Expandir el menú de la parte izquierda de la pantalla                                                                                                    |
| Ų     | La campana, notifica el seguimiento de una solicitud desde el momento de<br>la reserva, la confirmación o la cancelación. Tiene un sonido amigable y<br>animación de repique que se silencia al hacer una acción con la notificación. |
| •Þ    | La campana contabiliza los eventos y acciones que se generan en una solicitud se mueve y suena a partir de la primera solicitud.                                                                                                    |
| X     | Expandir la pantalla para no visualizar el encabezado y pie del navegador                                                                                                    |
| Ж     | Reducir la pantalla visualizando el encabezado y pie del navegador                                                                                                    |
| <     | Retrocede de acuerdo a la modalidad que este activa la agenda en el mes /<br>día / año                                                                                                    |
| >     | Avanza de acuerdo a la modalidad que este activa la agenda en el mes / día /<br>año                                                                                                    |
| ×     | Cierra la ventana                                                                                                    |

## 3. GENERALES DEL SISTEMA

- 3.1. Requisitos mínimos del sistema
  - Los requisitos mínimos de hardware y software para el funcionamiento del sistema SCE son los siguientes: Equipo con cualquier con 2 de memoria RAM, Pentium 4,
  - Sistema operativo: Windows, OS y Android

Conexión o enlace de Internet

Navegador Web: Internet Explorer, Google Chrome, Mozilla

## 3.2. Tipos de usuario

El Sistema de Control de Espacios da acceso a los usuarios a través de tres perfiles los cuales son:

- Solicitante: Es una cuenta con privilegios básicos que permite ver la agenda digital de los eventos autorizados, realizar una reserva de espacio, visualizar el seguimiento de su solicitud y comprobar el estatus de la solicitud (revisión o confirmación)
- Administrador: Cuenta con privilegios de gestión de los espacios de un edificio del CIR, de la creación, autorización y cancelación de un evento.

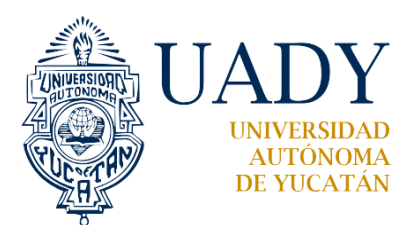

DEPARTAMENTO DE TECNOLOGÍAS DE INFORMACIÓN Y COMUNICACIÓN

• Super Administrador: Cuenta con todos los permisos de los módulos del sistema y gestión de todas salas sin importar a que edificio pertenece.

3.3. Registro para el uso de sistema de control de espacios

Cada uno de los solicitantes que haga uso del SCE de tener unas credenciales de autentificación que consta de un usuario y contraseña para poder ingresar.

Para interactuar con la aplicación, el sistema de control de espacios, es necesario que el personal de la dependencia solicite su registro o alta de su información, al departamento de Tecnologías de Información y Comunicación (TIC). A través del Sistema de Atención de Usuarios <u>https://www.srs.uady.mx/sistemas/cir-biomedicas/</u>

## 3.4. Acceso y conectividad al sistema

Usa un navegador de Internet (Edge, Chrome, etc.), en la barra de direcciones teclear la dirección siguiente: <u>https://www.cir.uady.mx/Control\_Espacios/</u>

## 3.5. Partes de la pantalla al iniciar el sistema

Al entrar al sistema, el usuario podrá interactuar desde la primera pantalla, que muestra una serie de opciones que le permite navegar por la agenda digital y visibilizar si existe disponibilidad para el día que requiera llevar a cabo su actividad.

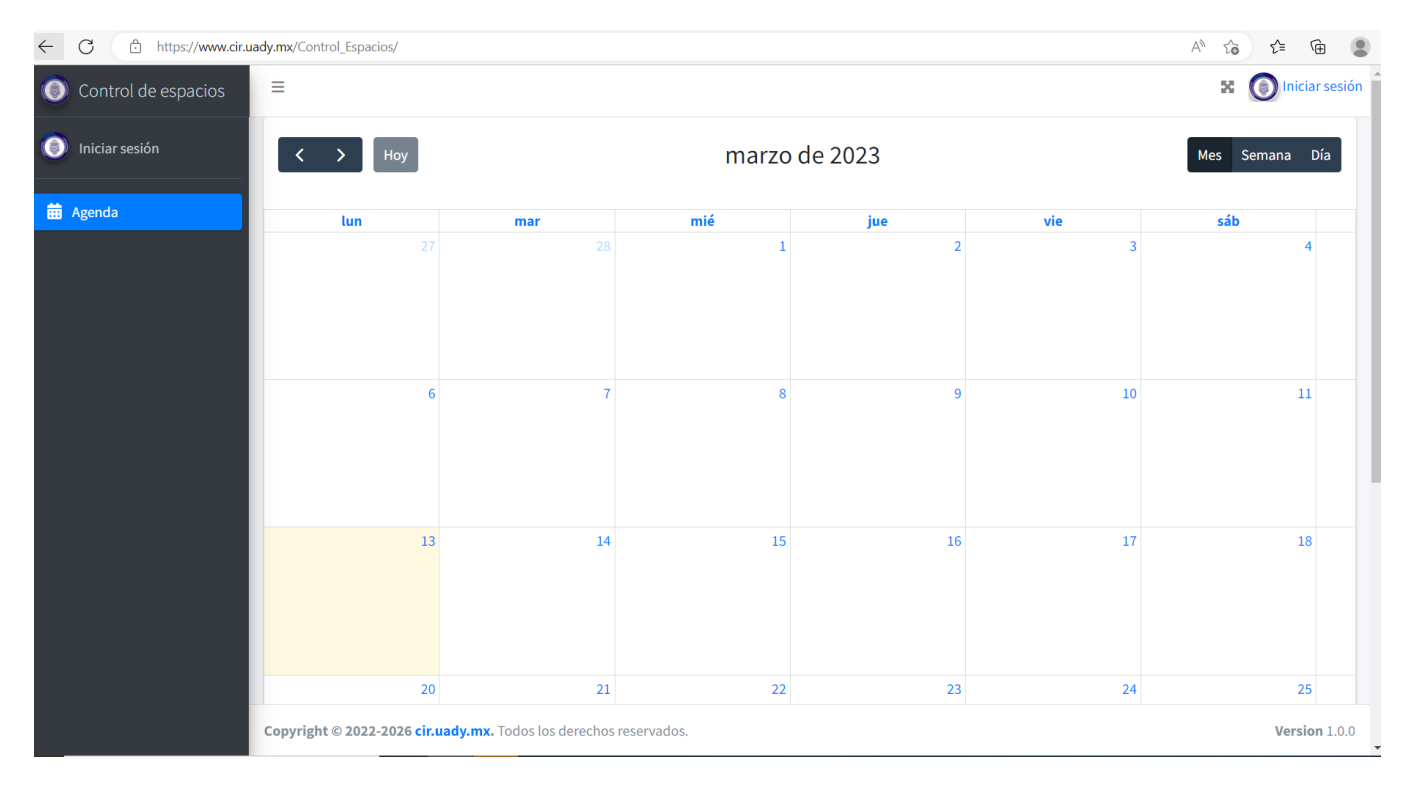

En la figura anterior es la interface inicial del sistema y se divide en dos áreas: Área 1

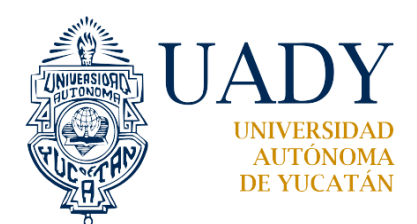

DEPARTAMENTO DE TECNOLOGÍAS DE INFORMACIÓN Y COMUNICACIÓN

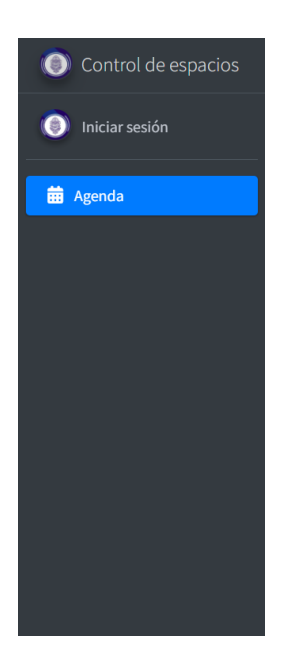

En la parte izquierda se encuentra el menú del sistema: y se distingue Control de espacios: es la identificación del sistema Iniciar sesión: es un botón para poder ingresar hacer solicitudes Agenda: despliega el calendario digital

Área 2. En la parte restante se visualiza un encabezado y un calendario.

| =                                                                                                    |                                                                                                    | 🔀 🔘 Iniciar sesión                                                 |
|----------------------------------------------------------------------------------------------------|----------------------------------------------------------------------------------------------------|--------------------------------------------------------------------|
| En la parte izquierda del encabeza<br>oculta o se visualiza el menú que s                                      | do se muestra el icono $\equiv$ que al presionar co<br>se encuentra en la parte lateral izquierda de la p                          | on el botón izquierdo del mouse<br>pantalla.                       |
| 😵 es el icono que activa el modo                                                                               | o de escritorio extendido, al presionar con el bc                                                                                  | otón izquierdo del mouse se puede                                  |
| obtener un área más grande de la<br>Iniciar sesión<br>botón que permite e<br>encuentra dentro del sistema perr | aplicación. Al presionar 🗮 se desactiva el mo<br>el inicio del sistema para acceder a la solicitud<br>mite el cierre de la sesión. | odo de escritorio extendido<br>y su seguimiento y cuando uno se    |
| En la segunda fila se muestra una l                                                                            | barra de navegación del calendario para ver cu                                                                                     | ando hay fecha libres y ocupadas                                   |
| < > Hoy                                                                                                    | marzo de 2023                                                                                                    | Mes Semana Día                                                     |
| En esta fila en la parte izquierda se<br>Al hacer presión en el botón <b>Hoy</b> s<br>a la fecha actual.       | e muestra los botones de navegación<br>se regresa a la fecha actual cuando ha visualizad                                           | desplazarse en el calendario<br>do fechas anteriores y posteriores |
| Mes si se da clic con el botón izqui                                                                           | ierdo del mouse sobre el botón de mes, se mue                                                                                      | estra la vista del mes entero                                      |

Semana si se da clic con el botón izquierdo del mouse sobre el botón de semana, esta vista muestra los eventos de una semana completa, incluyendo el fin de semana

Día si se da clic con el botón izquierdo del mouse sobre el botón de día, esta vista muestra un sólo día de eventos

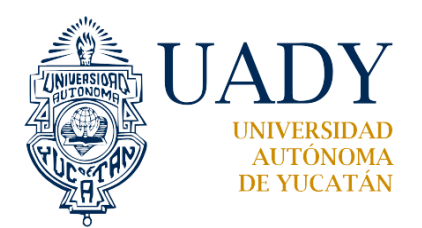

## DEPARTAMENTO DE TECNOLOGÍAS DE INFORMACIÓN Y COMUNICACIÓN

#### Navegar en el calendario

| Cuando se muestra el calendario, dependiendo de la vista  | Mes   | Semana  | Día | que desee. Es posible desplazarse al |
|-----------------------------------------------------------|-------|---------|-----|--------------------------------------|
| hacer clic en las flechas del calendario 🔀 retrocede o va | hacia | atrás y | >   | avanza o va hacia adelante.          |

Pantalla que muestra el despliegue de un mes

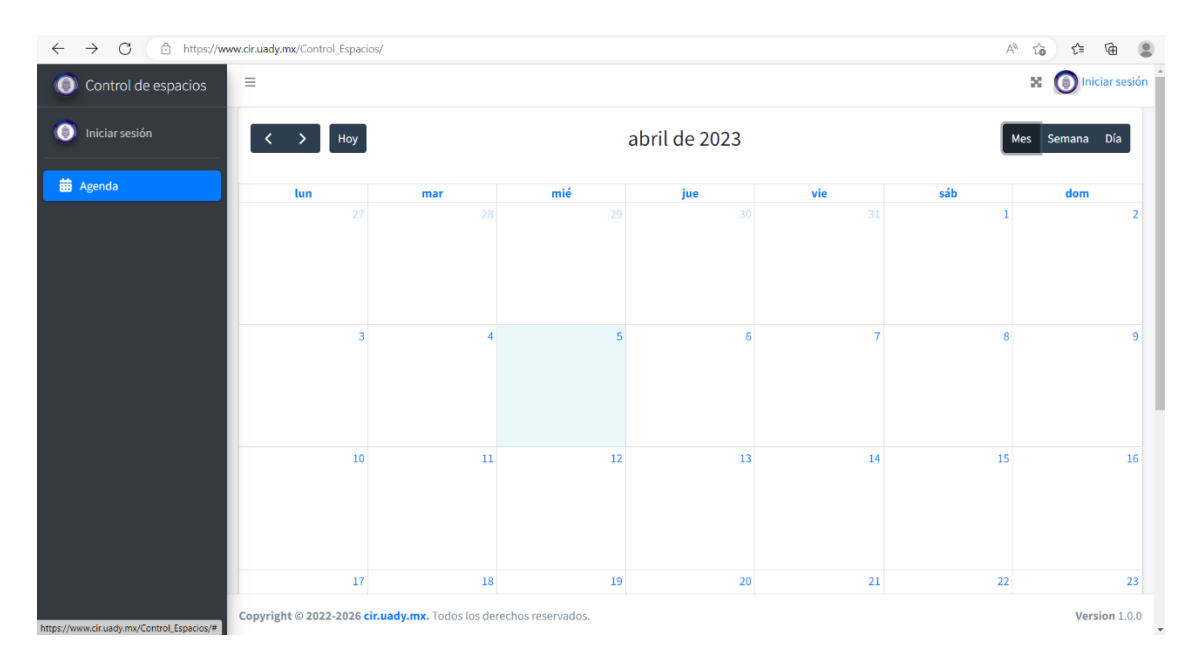

## Pantalla que muestra el calendario de una semana

| $\leftarrow \rightarrow$ C $\triangle$ https://ww | vw.cir.uady.mx/ | 'Control_Espacios/ |                         |               |             |          |          | A to t 6     |          |
|---------------------------------------------------|-----------------|--------------------|-------------------------|---------------|-------------|----------|----------|--------------|----------|
| Control de espacios                               | =               |                    |                         |               |             |          |          | 🔀 🌀 Iniciar  | sesión   |
| () Iniciar sesión                                 | <               | Hoy                |                         | 13 -          | 19 mar 2023 |          |          | Mes Semana D | ía       |
| 🛱 Agenda                                          |                 | lun 13/3           | mar 14/3                | mié 15/3      | jue 16/3    | vie 17/3 | sáb 18/3 | dom 19/3     | 4        |
|                                                   | Todo el<br>día  |                    |                         |               |             |          |          |              | 4<br>    |
|                                                   | 5               |                    |                         |               |             |          |          |              | <b>^</b> |
|                                                   | 6               |                    |                         |               |             |          |          |              |          |
|                                                   | 7               |                    |                         |               |             |          |          |              |          |
|                                                   | 8               |                    |                         |               |             |          |          |              |          |
|                                                   | 9               |                    |                         |               |             |          |          |              |          |
|                                                   | 10              |                    |                         |               |             |          |          |              |          |
|                                                   | 11              |                    |                         |               |             |          |          |              |          |
|                                                   | 12              |                    |                         |               |             |          |          |              |          |
|                                                   | 13              |                    |                         |               |             |          |          |              |          |
|                                                   | 14              |                    |                         |               |             |          |          |              |          |
|                                                   | Copyright       | 2022-2026 cir.uady | y.mx. Todos los derecho | s reservados. |             |          |          | Version      | 1.0.0    |

Unidad de Ciencias Biomédicas Avenida Itzáes N.° 490 x 59 Centro, C.P. 97000 y Calle 43 N.° 613 x 96, Col. Inalámbrica, C.P. 97225. | Tel: 999-924-9230 | Mérida, Yucatán, México | www.cir.uady.mx

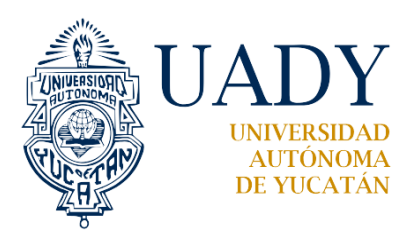

DEPARTAMENTO DE TECNOLOGÍAS DE INFORMACIÓN Y COMUNICACIÓN

En caso contrario, presionando el botón de día se visualizará el horario de 24 horas, por defecto desplegará el día que se consulte en la agenda con las mismas acciones de los botones.

| ← → C Ĉ https://w   | ww.cir.uady.n  | nx/Control_Espacios/                                  |                     | A* tà t= ta 😩        |
|---------------------|----------------|-------------------------------------------------------|---------------------|----------------------|
| Control de espacios | =              |                                                       |                     | 🔀 🌀 Iniciar sesión 🏛 |
| Iniciar sesión      | <              | > Hoy                                                 | 13 de marzo de 2023 | Mes Semana Día       |
| 🗰 Agenda            |                |                                                       | lunes               | \$                   |
|                     | Todo el<br>día |                                                       |                     | ,                    |
|                     | 5              |                                                       |                     | •                    |
|                     | 6              |                                                       |                     |                      |
|                     | 7              |                                                       |                     |                      |
|                     | 8              |                                                       |                     |                      |
|                     | 9              |                                                       |                     |                      |
|                     | 10             |                                                       |                     |                      |
|                     | 11             |                                                       |                     |                      |
|                     | 12             |                                                       |                     |                      |
|                     | 13             |                                                       |                     |                      |
|                     | 14             |                                                       |                     |                      |
|                     | Copyrigh       | t © 2022-2026 cir.uady.mx. Todos los derechos reserva | idos.               | Version 1.0.0        |

3.6. Iniciar sesión en el sistema

En el extremo superior derecho se encuentra el comando de iniciar sesión <sup>Iniciar sesión</sup> en la cual debe ingresar las credenciales de autentificación que consta de un nombre de usuario y una contraseña. El formato de ingreso al sistema se presenta a continuación:

| ALCONT OF   |                |
|-------------|----------------|
| Contro      | <b>l</b> de    |
| espac       | ios            |
| Inicia sesi | ón             |
| Usuario     | 1              |
| Contraseña  | -              |
|             | 60 <sup></sup> |

**Usuario:** Ingrese el usuario que se le proporcionó para acceder al sistema.

Contraseña: Ingrese en esta área la contraseña de acceso al Sistema.

Iniciar sesión: Haga clic con el botón izquierdo del mouse para acceder a la aplicación.

Recuperar cuenta: Utilice esta opción toda vez que desee recuperar la contraseña dada inicialmente. Haga clic con

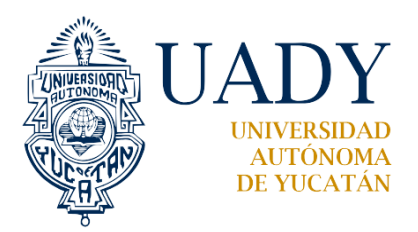

## DEPARTAMENTO DE TECNOLOGÍAS DE INFORMACIÓN Y COMUNICACIÓN

el botón izquierdo del mouse sobre las palabras "Recuperar cuenta". El Sistema "SCE" presentará la siguiente pantalla:

| <b>Control</b> de espacios                                                            |
|---------------------------------------------------------------------------------------|
| ¿Olvidaste tu contraseña? Aquí puede<br>recuperar fácilmente una nueva<br>contraseña. |
| Correo electrónico                                                                    |
| Recuperar cuenta                                                                      |
| Login                                                                                 |

En el recuadro gris debe introducir el correo electrónico para que llegue la información de la contraseña.

**Recuperar cuenta:** haga clic con el botón izquierdo del mouse en la palabra "Recuperar contraseña" para confirmar la operación.

Login: redirecciona a la pantalla de iniciar sesión para poder acceder al sistema.

## 4. PROCESO DE SOLICITUD PARA EL SOLICITANTE INTERNO

Al introducir las credenciales correctamente el sistema desplegará la ventana que le permitirá ver el calendario e iniciar las reservas que considere para realizar su evento

| 🗖 🏮 Control Salas | × +                 |                    |                   |                |      |       | - 0           | - ×        |
|-------------------|---------------------|--------------------|-------------------|----------------|------|-------|---------------|------------|
| ← C ▲ No seguro   | 148.209.51.159      | :88/ControlSala    | s/admin.php       |                | 2 A* | Q 20  | ć= 🛈          |            |
| Control de salas  | =                   |                    |                   |                |      | ×     | () docente    | <b>^</b> Q |
| () docente        | < > н               | loy                | en                | ero de 202     | 3    | Mes S | emana Día     | *          |
| 🛱 Agenda 🛛 🔽      | lun                 | mar                | mié               | jue            | vie  | sáb   | dom           |            |
|                   |                     |                    |                   |                |      |       | 1             | 4          |
|                   | 2                   | 3                  | 4                 | 5              | 6    | 7     | 8             | L          |
|                   | 9                   | 10                 | 11                | 12             | 13   | 14    | 15            | L          |
|                   | 16                  | 17                 | 18                | 19             | 20   | 21    | 22            | Į.         |
|                   | 23                  | 24                 | 25                | 26             | 27   | 28    | 29            |            |
|                   | 30                  | 31                 |                   |                |      |       |               | -<br>-     |
|                   | Copyright © 2022-20 | )26 cir.uady.mx. 1 | Fodos los derecho | os reservados. |      |       | Version 1.0.0 | •<br>\$    |

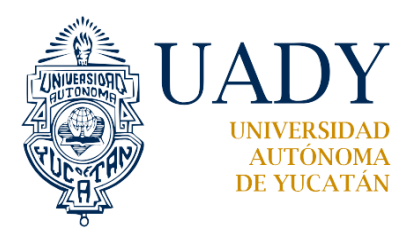

DEPARTAMENTO DE TECNOLOGÍAS DE INFORMACIÓN Y COMUNICACIÓN

El solicitante podrá ver el calendario de reservas pendientes y confirmadas que haya realizado, pulsando sobre el calendario cualquier día y comprobar la disponibilidad del espacio a reservar. En el calendario mostrado se puede ver los espacios reservados.

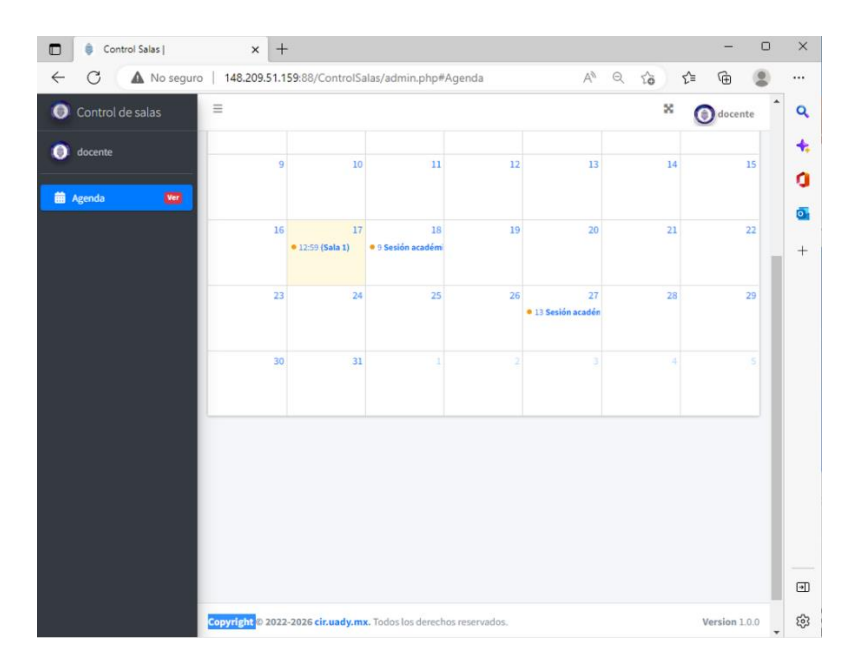

Al presionar sobre cualquier día del calendario se desplegar día, horario, ya descrito con anterioridad, se desplegará una ventana emergente en la que podrá hacer la solicitud de la reserva de un espacio.

## 4.1. Solicitud de la reserva de espacios

Al desplegar el calendario el solicitante debe presionar sobre el recuadro del día y se desplegará la ventana emergente para registrar la solicitud. Como se muestra en el formato siguiente:

| Titulo                       | Fechas                   |
|------------------------------|--------------------------|
| Título                       | 2023-01-17 al 2023-01-17 |
| Hora de inicio               | Hora final               |
| Seleccione la hora inicial   | Seleccione la hora final |
| Sala(s)                      | Herramientas             |
| Selecciona alguna(s) sala(s) | Opcional                 |

**Título:** En este recuadro introducirá la actividad (Simposio, clase, junta de comité, etc.) y el nombre del evento **Fechas:** Indica la fecha exacta en la que se llevará a cabo el evento.

Hora de inicio: Indica la hora de apertura del evento.

**Hora final**: Indica la hora de cierre del evento hora fin del evento.

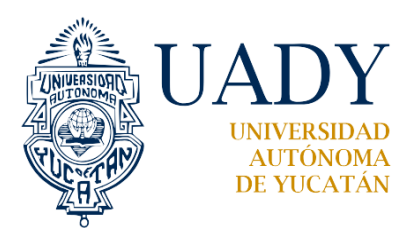

DEPARTAMENTO DE TECNOLOGÍAS DE INFORMACIÓN Y COMUNICACIÓN

Salas: Deberá escoger el espacio para realizar su evento.

Herramientas: Indica el (los) recurso(s) que requiera para el evento. En este sistema se encuentran los requisitos básicos que tiene cada espacio. Si requiere algo adicional solicite el FRER-01 con el responsable del servicio. La disponibilidad de los recursos adicionales será evaluado y valorado por las áreas involucradas de la dependencia. Cerrar: Al dar clic sobre este icono con el botón izquierdo del mouse, se cierra la ventana emergente de registrar solicitud

**Guardar:** Al dar clic sobre este icono con el botón izquierdo del mouse, el solicitante asegura que su solicitud sea guardada en el SCE y le envié el mensaje electrónico indicando que ha realizado una solicitud y estará en revisión y al responsable del servicio para dar seguimiento a la misma.

## 4.2. Selección de la fecha

El solicitante puede hacer la selección de la fecha para su evento. Como se muestra en el formato siguiente:

| Registrar solicitud          |       |                          |         |         |         |         |              |                |         |        |           |            | li       | nicio       |
|------------------------------|-------|--------------------------|---------|---------|---------|---------|--------------|----------------|---------|--------|-----------|------------|----------|-------------|
| Titulo                       | Fecha | s                        |         |         |         |         |              |                |         |        |           |            |          |             |
| Sesión académica             | 2023  | 2023-01-17 al 2023-01-17 |         |         |         |         |              |                |         |        | М         | es         | Sen      | nana        |
| Hora de inicio               | <     |                          | En      | ero 2   | 023     |         |              |                |         | Feb    | orero 2   | 2023       |          | >           |
| 13:00                        | Lu    | Ма                       | Mi      | Ju      | Vi      | Sa      | Do           | Lu             | Ma      | Mi     | Ju        | Vi         | Sa       | Do          |
| Sala(s)                      | 26    | 27<br>3                  | 28<br>4 | 29<br>5 | 30<br>6 | 31<br>7 | 1<br>8       | 30<br>6        | 31<br>7 | 1<br>8 | 2<br>9    | 3<br>10    | 4<br>11  | 5<br>12     |
| Selecciona alguna(s) sala(s) |       | 10                       | 11      | 12      | 13      | 14      | 15           | 13             | 14      | 15     | 16        | 17         | 18       | 19          |
|                              | 16    | 17                       | 18      | 19      | 20      | 21      | 22           | 20             | 21      | 22     | 23        | 24         | 25       | 26          |
|                              | 23    | 24                       | 25      | 28      | 27      | 28      | 29           | 27             | 28      | 1      | 2         | 3          | 4        | 5           |
| Cerrar                       | 30    | 31                       | 1       | 2       | 3       | 4       | 5<br>23-01-2 | 6<br>27 al 202 | 7       | 8      | 9<br>Cano | 10<br>elar | 11<br>Ap | 12<br>Dicar |

Existe dos formas de hacerlo.

1. Escribiendo la fecha del día con el formato **año-mes-día** o indicar el rango con el formato **año-mes-día** al **añomes-día**.

2. Presionar sobre el recuadro debajo de la leyenda **Fechas** que de manera inmediata despliega un calendario. Ahí seleccionar el día o un rango de días en el calendario, esta acción se realiza presione con el botón izquierdo del mouse el día o el rango días en el calendario correspondiente.

## 4.3. Selección del horario

El solicitante puede ingresar el horario en los recuadros de la hora de inicio o la hora final en varias formas:

- 1. Tecleando el horario de manera directa en cada recuadro con el formato hora : minuto
- 2. Al dar clic en el botón izquierdo del mouse sobre el recuadro de la **hora de inicio**, se desplegará una ventana con la hora y los minutos que está haciendo su reserva, pero esto puede ser modificado usando el

botón <sup>↑</sup> para incrementar la hora o el minuto o <sup>↓</sup> este botón permite el decremento de la hora o el minuto y así establecer el horario que corresponde a su reserva. Ver formato siguiente:

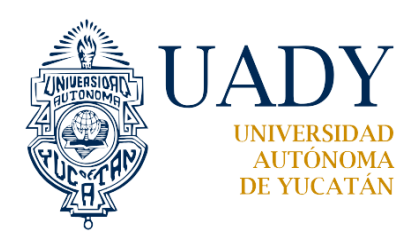

## DEPARTAMENTO DE TECNOLOGÍAS DE INFORMACIÓN Y COMUNICACIÓN

| Registrar solicitud | ×                        |
|---------------------|--------------------------|
| Titulo              | Fechas                   |
| Sesión académica    | 2023-01-27 al 2023-01-27 |
| Hora de inicio      | Hora final               |
| 13:00               | 14:00                    |
| ↑ ↑                 | Herramientas             |
|                     | Opcional                 |
| 13 : 00             |                          |
|                     | Guardar                  |
| · ·                 | 11 12                    |

3. También se puede hacer la selección de la hora y los minutos presionando sobre la hora. Se desplegará unas ventanas emergentes detallando las 24 horas del día, en caso que presione en los minutos se desplegará los 60 segundos que la integran desplegados de 5 segundos. Como se muestra en el formato siguiente:

| Regist                            | rar sol | icitud                  |    |                          | ×      | Registrar solicitud          |           |    |    | ×  |
|-----------------------------------|---------|-------------------------|----|--------------------------|--------|------------------------------|-----------|----|----|----|
| Titulo                            |         |                         |    | Fechas                   |        | Titulo                       | Fechas    |    |    |    |
| Sesión académica 2023-01-17 al 20 |         | 2023-01-17 al 2023-01-1 | 7  | Sesión académica         | 2023-0 | 1-17 al 2                    | 2023-01-  | 17 |    |    |
| Hora de                           | inicio  |                         |    | Hora final               |        | Hora de inicio               | Hora fina | al |    |    |
| 13:00                             |         |                         |    | Seleccione la hora final |        | 13:00                        | 14:00     |    |    |    |
| 00                                | 01      | 02                      | 03 | Herramientas             |        | Sala(s)                      | 00        | 05 | 10 | 15 |
| 04                                | 05      | 06                      | 07 | Oncional                 |        | Selecciona alguna(s) sala(s) |           |    |    |    |
| 08                                | 09      | 10                      | 11 | Opcional                 |        |                              | 20        | 25 | 30 | 35 |
| 12                                | 13      | 14                      | 15 |                          |        |                              | -         |    |    |    |
| 16                                | 17      | 18                      | 19 |                          |        | Cerrar                       | 40        | 45 | 50 | 55 |
| 20                                | 21      | 22                      | 23 | GL                       | Jardar |                              |           |    |    |    |

Estas mismas acciones deben hacerse en la hora final o de termino para su reserva.

## 4.4. Selección de la sala

El interesado podrá seleccionar un espacio solamente de acuerdo al edificio del Centro en la que desee realizar su actividad académica, docente o cultural. El formato que se despliega es el siguiente:

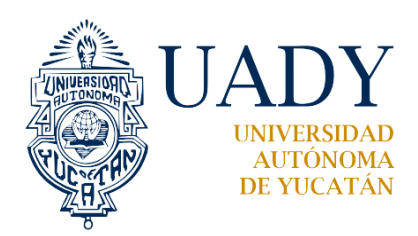

## DEPARTAMENTO DE TECNOLOGÍAS DE INFORMACIÓN Y COMUNICACIÓN

| Registrar solicitud          | ×                        |
|------------------------------|--------------------------|
| Titulo                       | Fechas                   |
| Sesión académica             | 2023-01-27 al 2023-01-27 |
| Hora de inicio               | Hora final               |
| 13:00                        | 14:00                    |
| Sala(s)                      | Herramientas             |
| Selecciona alguna(s) sala(s) | Opcional                 |
| Seleccione una(s) sala(s)    |                          |
| Sala 1                       | Guardar                  |
| Sala 2                       | Gualuai                  |
| Auditorio                    | 11 12                    |

#### 4.5. Selección de las herramientas o recursos

Los recursos adicionales que se necesitarán en un espacio elegido. Se pueden seleccionar presionando en el recuadro de **Herramientas**. Al presionar con el botón izquierdo del mouse se desplegará una ventana emergente con se visualiza en la imagen siguiente:

| Registrar solicitud | ×                                                             |
|---------------------|---------------------------------------------------------------|
| Titulo              | Fechas                                                        |
| Sesión académica    | 2023-01-27 al 2023-01-27                                      |
| Hora de inicio      | Hora final                                                    |
| 13:00               | 14:00                                                         |
| Sala(s)             | Herramientas                                                  |
| × Auditorio         | Opcional                                                      |
| Cerrar              | Seleccione la(s)<br>herramienta(s) que necesita<br>(opcional) |
| 9 10                | Laptop                                                        |
|                     | Apuntador                                                     |
|                     | Cable HDMI                                                    |

La disponibilidad de los recursos será evaluada por la responsable del área.

**Nota:** Si el interesado requiere otros recursos y no se encuentran listados solicite el formato FRER-01 detallar más recursos.

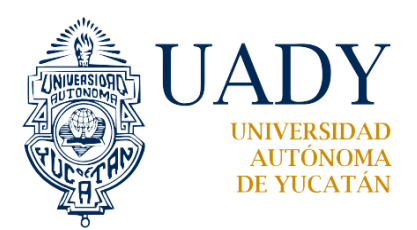

DEPARTAMENTO DE TECNOLOGÍAS DE INFORMACIÓN Y COMUNICACIÓN

4.6. No registrar solicitud

El solicitante después de haber proporcionado la información para el registro de su solicitud. En caso de presionar el icono gris con la leyenda **cerrar,** dando un clic con el botón izquierdo del mouse, la solicitud no será registrada en el calendario.

## 4.7. Guardar la solicitud

El solicitante después de haber proporcionado la información para el registro de su solicitud. Debe presionar el icono verde con la leyenda **guardar**, dando un clic con el botón izquierdo del mouse. Para el registro de su solicitud.

| Registrar solicitud | ×                                   |
|---------------------|-------------------------------------|
| Titulo              | Fechas                              |
| Sesión académica    | 2023-01-27 al 2023-01-27            |
| Hora de inicio      | Hora final                          |
| 13:00               | 14:00                               |
| Sala(s)             | Herramientas                        |
| × Auditorio         | × Laptop × Apuntador   × Cable HDMI |
| Cerrar              | Guardar                             |

Al presionar el botón guardar. El sistema SCE hace el proceso de registro en el calendario de eventos y envíos del mensaje a través del correo electrónico al responsable del servicio y al solicitante de manera simultánea.

| Registrando solicitud en la agenda |  |
|------------------------------------|--|
| Por favor espere                   |  |
| 6                                  |  |

Desplegando de manera inmediata el calendario de eventos con la integración de la reserva solicitada. Ver imagen siguente:

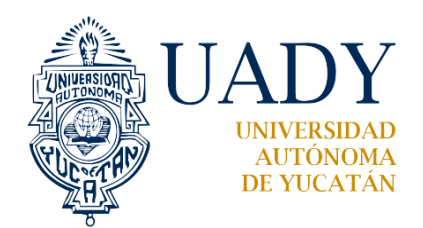

#### DEPARTAMENTO DE TECNOLOGÍAS DE INFORMACIÓN Y COMUNICACIÓN

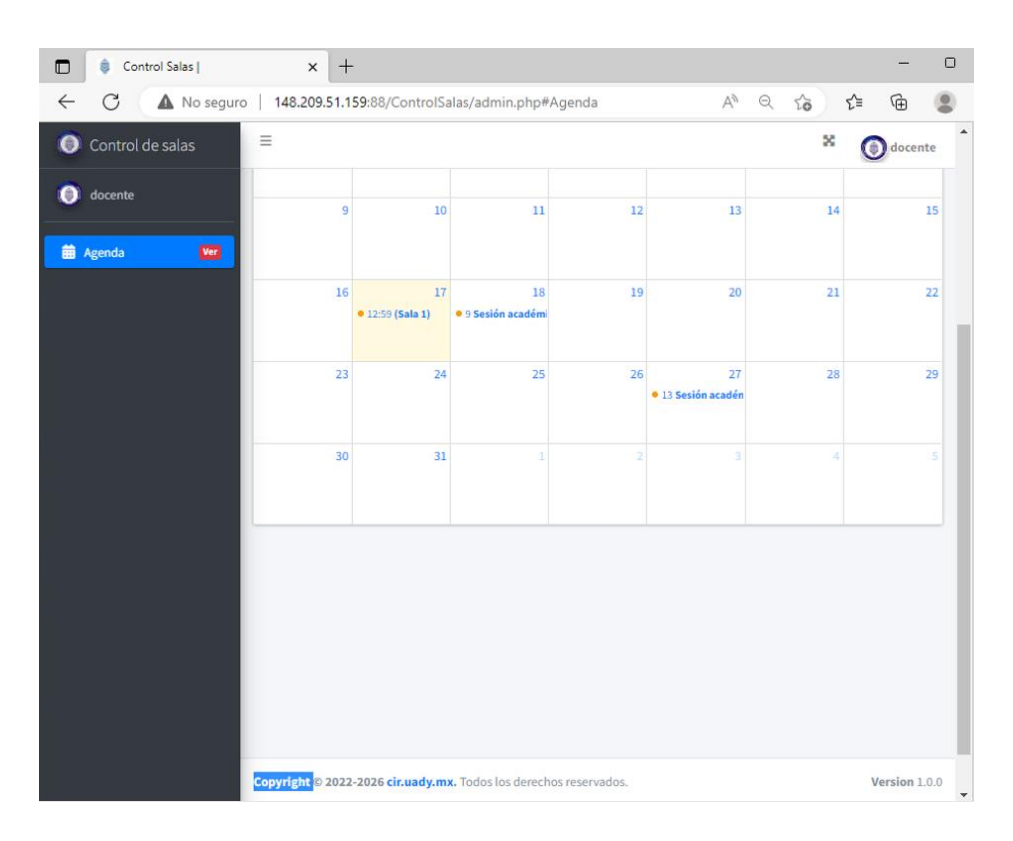

## 4.8. Seguimiento de la solicitud

El interesado podrá conocer en todo momento el estado de la solicitud. Desde la visualización del calendario de eventos o por medio de la notificado por correo electrónico. Esta funcionalidad permitirá mantener un dialogo entre el solicitante y la Coordinación Académica de la dependencia.

Si el solicitante presiona sobre algún espacio reservado en el calendario y desee verificar el estado de su reserva le desplegará la ventana

| Descargando información de la agenda |  |
|--------------------------------------|--|
| Por favor espere                     |  |
| $\mathcal{O}$                        |  |

Para posteriormente desplegar una nueva ventana que indique el estado de la solicitud en revisión y en el calendario tendrá un punto en rojo

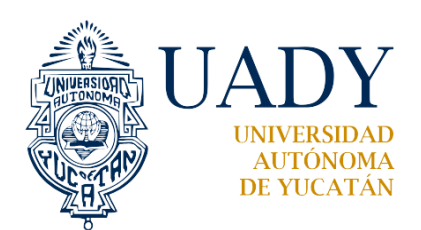

## DEPARTAMENTO DE TECNOLOGÍAS DE INFORMACIÓN Y COMUNICACIÓN

| Seguimiento de solicitud                                                 | ×                                            |    |                  |  |
|--------------------------------------------------------------------------|----------------------------------------------|----|------------------|--|
| Título: Sesión académica                                                 | Sala: Auditorio                              |    |                  |  |
| Fechas:<br>Inicia: 2023-01-27 13:00:00 y<br>termina: 2023-01-27 14:00:00 | Herramientas:<br>Laptop,Apuntador,Cable HDMI |    |                  |  |
| Estatus: Revisión                                                        |                                              |    |                  |  |
| Solicitado: docente                                                      |                                              | 26 | 27               |  |
| Mensaje:                                                                 |                                              |    |                  |  |
| (opcional) Mensaje                                                       |                                              |    | 13 Sesión acadén |  |
|                                                                          | li                                           |    |                  |  |
| C                                                                        |                                              |    |                  |  |
| Cerrar                                                                   | Cancelar                                     | -  | -                |  |

El solicitante puede hacer la cancelación en cualquier momento presionando el botón de cancelar y le desplegará la ventana

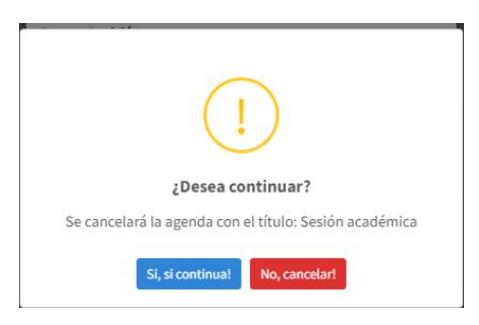

donde se le preguntará si esta de acuerdo con la cancelación de la reserva tendrá que presionar el botón con las palabras "Sí, si continua" en caso contrario presionar el botón con las palabras "No, cancelar" si no lo desea o a cambiado de parecer.

En caso que su solicitud se encuentre en el calendario de eventos con un punto verde significa que su solicitud ha sido confirmada y podrá presionar sobre el mismo espacio reservado desplegando la ventana correspondiente

#### DEPARTAMENTO DE TECNOLOGÍAS DE INFORMACIÓN Y COMUNICACIÓN

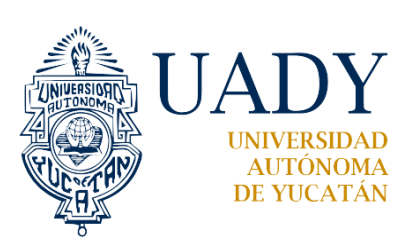

| ← C ▲ No seguro    | 148.209.51.1 | 59:88/ControlSa        | llas/admin.php#          | Agenda     | Aø                       | Q 10 | ć= 🛈 😩          |
|--------------------|--------------|------------------------|--------------------------|------------|--------------------------|------|-----------------|
| 🍥 Control de salas | Ξ            |                        |                          |            |                          | ×    | Ødocente        |
| () docente         | Agenda       |                        |                          |            |                          |      | Inicio / Agenda |
| 🛗 Agenda 🛛 🛛 🚩     | < >          | Ноу                    | en                       | ero de 202 | 3                        | Mes  | Semana Día      |
|                    | lun          | mar                    | mié                      | jue        | vie                      | sáb  | dom             |
|                    |              | 27                     |                          |            |                          |      | 1               |
|                    | 2            | 3                      | 4                        | 5          | 6                        | 7    | 8               |
|                    | 9            | 10                     | 11                       | 12         | 13                       | 14   | 15              |
|                    | 16           | 17<br>• 12:59 (Sala 1) | 18<br>• 9 Sesión académi | 19         | 20                       | 21   | 22              |
|                    | 23           | 24                     | 25                       | 26         | 27<br>• 13 Sesión acadén | 28   | 29              |
|                    | 30           | 31                     | 1                        | 2          | 3                        | 4    | 5               |

| Seguimiento de solicitud                                                 | ×                                            |
|--------------------------------------------------------------------------|----------------------------------------------|
| Título: Sesión académica                                                 | Sala: Auditorio                              |
| Fechas:<br>Inicia: 2023-01-27 13:00:00 y<br>termina: 2023-01-27 14:00:00 | Herramientas:<br>Laptop,Apuntador,Cable HDMI |
| Estatus: Confirmada                                                      |                                              |
| Solicitado: docente                                                      |                                              |
| Mensaje:                                                                 |                                              |
| (opcional) Mensaje                                                       | ĥ                                            |
|                                                                          |                                              |
| Cerrar                                                                   | Cancelar                                     |

Teniendo la opción de cerrar o cancelar si ya no requiere la reserva del espacio solicitado.

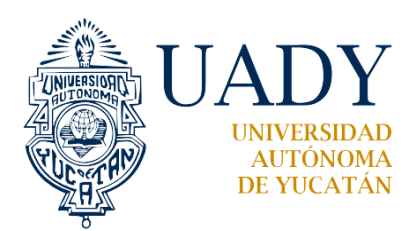

## DEPARTAMENTO DE TECNOLOGÍAS DE INFORMACIÓN Y COMUNICACIÓN

4.9. Salir del sistema

| Menú |               |                 |
|------|---------------|-----------------|
|      | Cerrar sesión | Regresa pronto! |

**Menú:** Al presionar sobre este icono dándole clic al botón izquierdo del mouse, se integra de nuevo a la aplicación. **Cerrar sesión**: Al presionar sobre este icono dándole clic al botón izquierdo del mouse, se saldrá de la aplicación.

El solicitante debe continuar con el trámite siguiendo el proceso mencionado en el Procedimiento de Reserva, préstamo, alquiler y uso de espacios (P-CIRB-CACAD-01).